## Web端如何撤销采购申请(文档)

采购申请单提交审批后,若单据审核人员还未进行任何审批操作,本账户可撤回该单据。

用户登录互海通Web端,依次点击进入"采购管理→采购申请"界面,(本文档以"备件"为例), 单据较多时,可通过筛选条件快速查找目标单据,点击目标单据,进入采购申请详情界面,若单据还 未经过审批,点击右侧"撤回",跳出中间弹窗,选择"确定"即可撤回单据。

| 与 互海科技                 | ž                       | © (                | 2                                      |                                           |                           | 工作                | 台 (28787) 船舶监控                            | 发现         |                                |               | 切换系统        | • 🤣 😒 🕫  | ₽ <b>文</b> ▼ ⑦ | <b>*</b> 34149 |
|------------------------|-------------------------|--------------------|----------------------------------------|-------------------------------------------|---------------------------|-------------------|-------------------------------------------|------------|--------------------------------|---------------|-------------|----------|----------------|----------------|
| ☆ 采购管理                 | ~                       | 留                  | 件 物料 油料                                |                                           |                           |                   |                                           |            |                                |               |             |          |                |                |
| 采购申请                   |                         | Ħ                  | 增申请单数量限                                | 金 采购项统计                                   | 库存警示清单(3)                 |                   | 2、单据较多时,正                                 | 可通过筛选条件快   | 速查找目标单据                        | ● 隐藏其         | 他人的草稿单 计划属性 | ✔ 搜索关键字  |                | <b>按</b> 索 重置  |
| 采购对接                   |                         | #                  | 单据名称/单号                                | 申请船舶 ▼                                    | 部门 🔻                      | 申请日期              | 采购内容                                      | 申请供船日期     | 申请供船地点                         | 采购方式、         | 「 紫急程度 ▼    | 审批中▼     | 操作             |                |
| 物资验收<br>1、点击进入<br>船舶自购 | "采购                     | 申请" <sub>1</sub> 4 | 界面<br><sub>名称时好的</sub> ①               | 互海1号                                      | 甲板部                       | 2024-10-31        | 类型 / 属性:备件 / 应急采购<br>采购项数:1<br>设备: 柴油机    | 2024-12-01 | 互江                             | 岸基询价          | 正常          | 审批中 ①    | 母出             |                |
| 采购计划<br>询价管理           |                         | 2                  | PA-P24103002                           | 互海1号                                      | 轮机部                       | 2024-10-31        | 类型 / 属性:备件 / 月度采购<br>采购项数:1<br>设备: 阿尔维斯油机 | 2024-12-01 | 互江                             | 岸基询价          | 正常          | 审批中 ①    | 合出             |                |
| 采购订单                   |                         | 3                  | 船端备件申请单202410<br>24(1)<br><b>3</b> 、   | <ol> <li>互海1号</li> <li>点击目标单据,</li> </ol> | <sup>甲板部</sup><br>进入采购申请详 | 2024-10-24<br>情界面 | 类型 / 属性:备件 / 月度采购<br>采购项数:1<br>设备: 柴油机    | 2024-10-24 | 扬州港                            | 岸基询价          | 正常          | 审批中 ①    | 导出             |                |
| 供应商评价<br>年度协议价         |                         | 4                  | 船端备件申请单202410<br>24                    | ① 互海1号                                    | 甲板部                       | 2024-10-24        | 类型 / 属性:备件 / 月度采购<br>采购项数:1<br>设备: 柴油机    | 2024-10-24 | 扬州港                            | 岸基询价          | 正常          | 审批中①     | 母出             |                |
| 物资反馈                   |                         | 5                  | 物料申请单1①                                | 互海2号                                      | 轮机部                       | 2024-10-17        | 类型 / 属性:备件 / 月度采购<br>采购项数:1<br>设备: 空压机    | 2024-11-17 | 扬州港                            | 岸基询价          | 正常          | 审批中 ①    | 导出             |                |
|                        |                         |                    |                                        |                                           |                           |                   | 采购申请详情 审批中                                |            |                                |               |             |          |                | Ø              |
| 采购申请单号                 | : PA-P                  | 2410050            | 1 <b>申请名称:</b> 请填写                     |                                           |                           |                   |                                           |            |                                |               |             |          |                |                |
| 申请船舶: 互                | 海1号<br>124 10 05        |                    |                                        |                                           | 申请部门:                     | 轮机部               |                                           |            | 物品类型                           | <b>2:</b> 备件  |             |          |                |                |
| 14+119 (170). 20       | 元带                      |                    |                                        |                                           | 申请供船日                     | 朝*: 2024          | -11-05                                    |            | 申请供服                           | 8地点*:         | 扬州港         |          |                |                |
| 申购理由: 22               | 23                      |                    | <b>•</b>                               |                                           | 11.201#61± -              | 于反不归              | · · ·                                     |            | 米购万式                           | t U :         | 序基则们        |          |                |                |
| 查若预算使用作<br>采购顶数: 1     | 祝><br><sub>沃tn</sub> zz | RATE               |                                        |                                           |                           |                   |                                           |            |                                |               |             |          |                | 迷到篩洗 🗸         |
|                        | 77 114-52               | 73/-               |                                        |                                           |                           |                   |                                           |            |                                |               | -           | 中的化计 64  |                | +####          |
| 中海辺ら 時代名称 いい いつこう      |                         |                    |                                        | 所                                         |                           |                   |                                           |            | /#1+1H/7C                      |               | 中的成化量       | H->5 M/T |                |                |
| 1                      | BLOC                    | K&LINE             | R ① 机体及气缸套 C <sup>V</sup><br>K & LINER | YLINDER BLOC C'<br>NE                     | LINDER BLOCK & I          |                   | $\cdot$                                   |            | <b>当前 11;</b> 未到<br>(最低 10; 最高 | 32 🛈<br>50) 😭 | 19 18       | 请填写      |                | 请填写            |
|                        |                         |                    |                                        | 12                                        | 置号:0                      | 确定                | 要撤回该采购目                                   | 目请吗?       |                                |               |             | -        |                |                |
| <b>附件:</b> (此附作        | +仅作为公                   | 司内部申讨              | 青凭证,供应商收不到)                            |                                           |                           |                   |                                           |            |                                |               |             |          |                |                |
| ±19                    |                         |                    |                                        |                                           |                           |                   | ■ 取消 <del>确定</del>                        |            |                                |               |             |          |                |                |
| _                      |                         |                    |                                        |                                           |                           |                   |                                           |            |                                |               |             |          |                |                |
| 单据进度                   |                         |                    |                                        |                                           |                           |                   |                                           |            |                                |               | 撤回          | 导出 译     |                |                |
| ♥ 申请                   | 2024-10-0               | 05 06:47:25        |                                        |                                           |                           |                   |                                           |            |                                |               |             |          |                |                |
|                        | 孙红梅                     |                    |                                        |                                           |                           |                   |                                           |            |                                |               |             |          |                |                |
| ○ 审批                   | — 轮机也                   | € ① –              |                                        |                                           |                           |                   |                                           |            |                                |               |             |          |                |                |

注意:

采购申请单撤回成功后,单据状态变为"未提交",用户可以点击单据右侧"编辑"键,进行相关修 改后,重新提交审核,不需要时也可以直接删除,如下图:

| 与 互海科技    |     | € Q |                 |         |           | 工作   | 台 28787 船舶监控                                | 发现         |        |         | 切换系统▼      | <b>4°</b> 50 |      | 0 🛣         | 孙红梅 |
|-----------|-----|-----|-----------------|---------|-----------|------|---------------------------------------------|------------|--------|---------|------------|--------------|------|-------------|-----|
| ☆ 采购管理    | ~   | 备件  | 物料油料            |         |           |      |                                             |            |        |         |            |              |      |             |     |
| 采购申请      |     | 新增  | 申请单数量限定         | 采购项统计   | 库存警示清单(3) |      |                                             |            |        | ◎隐藏其他人的 | 草稿单 计划属性 🖌 | 搜索关键字        |      | 18:25       | E   |
| 采购对接      |     | #   | 单据名称/单号         | 申请船舶 ▼  | 部门 👻      | 申请日期 | 采购内容                                        | 申请供船日期     | 申请供船地点 | 采购方式 ▼  | 紧急程度 ▼     | 未提交 ▼        | 3    | 桑作          |     |
| 初货验收      | 1   |     | 撤销后的            | ]申购单,状; | 态变为"未提交"  |      | 设备: 柴油机<br>举型/属性: 备件/无                      |            |        | 用户      | 可根据需要进行    | "编辑" "       | '复制" | "删除" 🕯      | 等操作 |
| 采购计划      |     | 7   | PA-P24100805    | 互海1号    | 轮机部       |      | 采购项数: 1<br>设备: 柴油机                          | 无          | 无      | 岸基询价    | 正常         | 未提交          | 1    | 扇辑 复制│∄     | 削除  |
| 询价管理      |     | 8   | PA-P24100501    | 互海1号    | 轮机部       |      | 类型 / 属性:备件 / 季度采购<br>采购项数:1<br>设备: 柴油机      | 2024-11-05 | 扬州港    | 岸基询价    | 正常         | 未提交          | ŝ    |             | 削除  |
| 来购订单供应商评价 |     | 9   | PA-P24092503    | 互海3     | 轮机部       |      | 类型 / 属性:备件 / 无<br>采购项数:1<br>设备: 左锚机         | 2024-10-25 | 1212   | 岸基询价    | 正常         | 未提交          | ŝ    | 扁損   复制   ∄ | 削除  |
| 年度协议价     |     | 10  | 采购申请2024080801① | 互海1号    | 轮机部       |      | 类型 / 属性: 备件 / 零星采购<br>采购项数: 3<br>设备: 发动机, 阀 | 2024-09-08 | 扬州港    | 岸基询价    | 正常         | 未提交          | ŝ    | 编辑 复制 册     | 删除  |
| 物资反馈      | - 1 |     |                 |         |           |      | 出现/属性·条件/无                                  |            |        |         |            |              |      |             |     |

## 2、若公司对采购申请审批设置了多个步骤(即多个角色审批),即使有一个角色已审批,用户也无法 再撤回申购单。

|                         |                                              |                                   |                                                    | 采购申证                              | 青详情 审批中    |          |                                         |      |      |        | •        |
|-------------------------|----------------------------------------------|-----------------------------------|----------------------------------------------------|-----------------------------------|------------|----------|-----------------------------------------|------|------|--------|----------|
| 申请日期:                   | 2024-11-01                                   |                                   | 申请供船日                                              | 期*: 2024-11-05                    |            |          | 申请供船地点*:                                | 扬州港  |      |        |          |
| 紧急程度:                   | 正常                                           |                                   | 计划属性:                                              | ☞度采购 ✔                            |            |          | 采购方式 ① :                                | 岸基询价 | ~    |        |          |
| 申购理由:                   |                                              | 长发现导导体成为 古土香菇 55                  |                                                    |                                   |            |          |                                         |      |      |        |          |
| <u>运相风料</u> 记机<br>采购项数: | 1                                            |                                   |                                                    |                                   |            |          |                                         |      |      |        | 价格类型筛选 🖌 |
| 申请项号                    | 备件名称                                         | 代号/规格/图号                          | 部件/位置号                                             | 设备名称/型号/厂商                        | 备件描述       | 计量<br>单位 | 库存情况                                    | 申购数量 | 审批数量 | 申购备注 🕑 | 内部备注     |
| 1                       | 机体及气缸套 CYLINDER<br>BLOCK & LINER ①<br>四 [編編] | 机体及气缸套 CYLINDER BLOC<br>K & LINER | 所属部件:机体及气缸套<br>CYLINDER BLOCK & LI<br>NER<br>位置号:0 | 柴油机 / 6N330 / 青岛溜柴博<br>洋柴油机股份有限公司 |            | 件        | <b>当前 11;</b> 未到 32 ①<br>(最低 10; 最高0) 食 | 1 🔊  | 1 🗷  | 请填写    | 请填写      |
| 附件: (此附<br>上传           | 排件仅作为公司内部申请凭证,供I                             | 立商收不到)                            |                                                    |                                   |            |          |                                         |      |      |        |          |
| 单据进度<br><b> </b>        | <b>请</b> 2024-11-01 11:06:09                 |                                   |                                                    |                                   |            |          |                                         |      |      | 导出评论   | 通过退回     |
| 1                       | 孙红梅                                          |                                   |                                                    |                                   |            |          |                                         |      |      |        |          |
| 博<br>●                  | 批一 轮机长 2024-11-01 11:06:53<br>→ 砂灯梅<br>OK    | ──→ 若単据有多步审                       | 批步骤,已经进行了                                          | 一步审批,即使此单据过                       | 处于审批状态,也不能 | 能进行"撤    | 如"操作                                    |      |      |        |          |